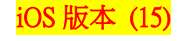

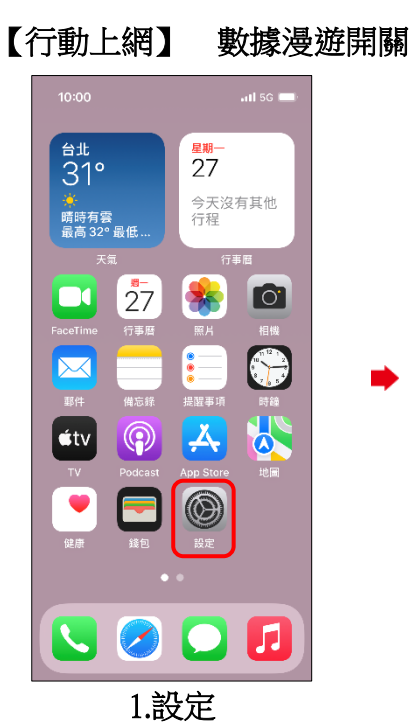

行動數據選項

al 56 🔳

5G自動 >

標準 >

10:00

數據漫遊 語音與數據

數據模式

< 返回

| 10:00       |         | al 5G 🔳 |
|-------------|---------|---------|
|             | 設定      |         |
| ≁           | 飛航模式    |         |
| ?           | Wi-Fi   | 關閉 >    |
| *           | 藍牙      | 關閉 >    |
| «t»         | 行動服務    | >       |
| ୭           | 個人熱點    | 關閉>     |
|             |         |         |
| ļ           | 通知      | >       |
| <b>(</b> 3) | 聲音與觸覺回饋 | >       |
| C           | 專注模式    | >       |
| X           | 螢幕使用時間  | >       |
|             |         |         |
| $\otimes$   | 一般      | >       |
| 8           | 控制中心    | >       |
| AA          | 螢幕顯示與亮度 | >       |
|             |         | <br>務   |

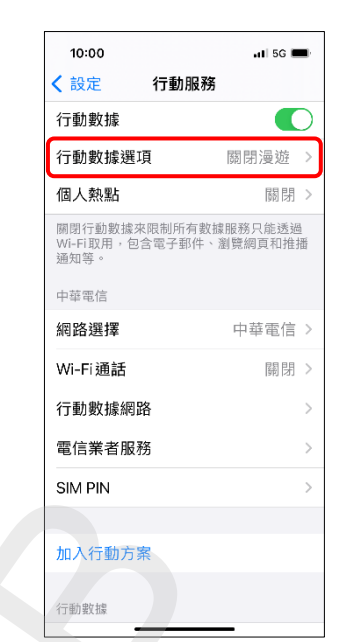

## 3.行動數據選項

4.數據漫遊 開啟/關閉

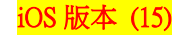

## Turn on/off Data Roaming

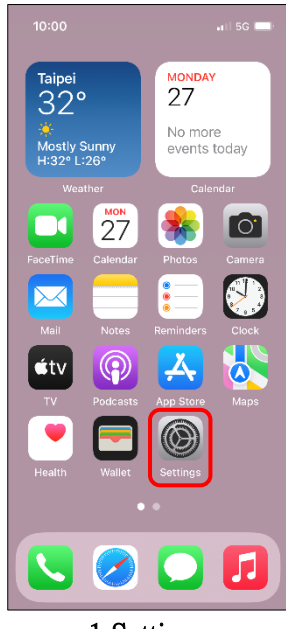

|                      | an 55 🚍 |
|----------------------|---------|
| Settings             |         |
| 🔁 Airplane Mode      |         |
| ᅙ Wi-Fi              | Off >   |
| 8 Bluetooth          | Off >   |
| 🙌 Cellular           | >       |
| Personal Hotspot     | Off >   |
|                      |         |
| Notifications        | >       |
| Sounds & Haptics     | >       |
| C Focus              | >       |
| Screen Time          | >       |
| O General            | >       |
| Control Center       | >       |
| Display & Brightness | >       |

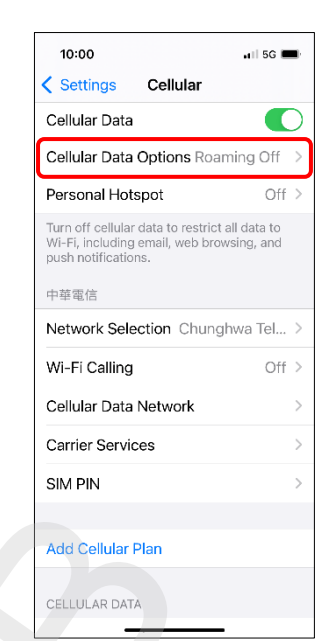

3.Cellular Data Options

2/2

## 1.Settings

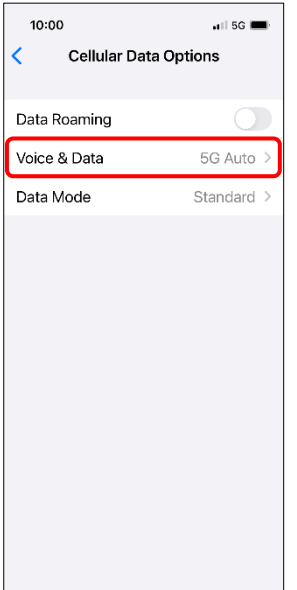

4.Turn on/off Data Roaming